## LEGGE TIL KOMETER I STELLARIUM

Bergen 7.3.2024 – Arnstein Dale

1 – Åpne Stellarium og trykk på Innstillinger [F2] i menyen.

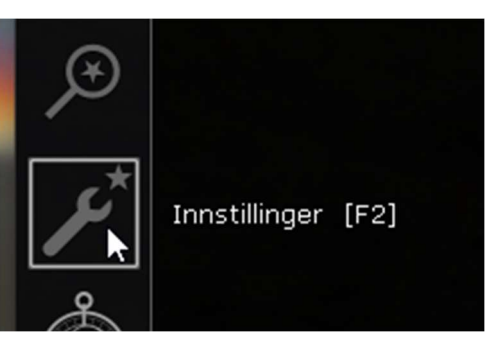

## 2 – Velg programtillegg og **solsystemredigering** i menyen. Trykk på knappen

«Innstillinger».

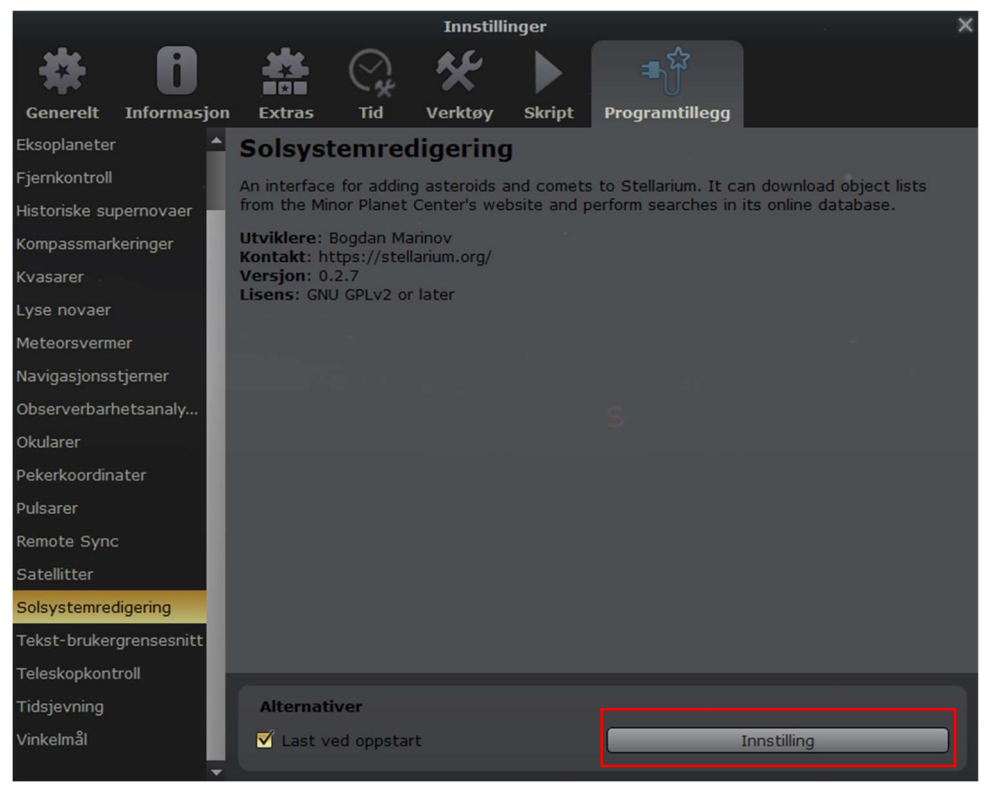

3 – Velg deretter fanen «solsystem» og trykk på «importer baneelementer i MPC-format».

| Innstillingsfil       Solsystem       Info         Minor Solar System objects       Image: Solar System objects       Image: Solar System objects         116P/Wild       Image: Solar System objects       Image: Solar System objects         144P/Kushida       Image: Solar System objects       Image: Solar System objects         Add new Minor Solar System objects       Image: Solar System objects       Image: Solar System objects         Du kan importere komet- og asteroidedata formatert i eksportformatene til IAUs Minor Planet Center (mettsted). Du kan importere filer med objektlister, laste ned slike lister fra internett eller søke i nettbaserte Minor Planet and Comet Ephemeris Service (MPES). | Innstillingsfil       Solsystem       Info         Minor Solar System objects       Important State State St |                                                                                                    | Minor Solar System object                                                                                                    | 5                                                                         |
|----------------------------------------------------------------------------------------------------|----------------------------------------------------------------------------------------------------|----------------------------------------------------------------------------------------------------|----------------------------------------------------------------------------------------------------|---------------------------------------------------------------------------|
| Minor Solar System objects          10P/Tempel         116P/Wild         141P/Machholz         144P/Kushida         15P/Finlay         Fjern                                                                                                    | Minor Solar System objects          10P/Tempel         116P/Wild         141P/Machholz         144P/Kushida         15P/Finlay         Fjern    Add new Minor Solar System objects Du kan importere komet- og asteroidedata formatert i eksportformatene til IAUs Minor Planet Center (nettated). Du kan mportere filer med objektlister, laste ned slike lister fra internett eller søke i nettbaserte Minor Planet and Comet Ephemeris Service MPES). Importer baneelementer i MPC-format                                                                                                    | Innstillingsfil                                                                                                    | Solsystem                                                                                                    | Info                                                                      |
| 10P/Tempel  116P/Wild  141P/Machholz  144P/Kushida  15P/Finlay  Fjern  Add new Minor Solar System objects  Du kan importere komet- og asteroidedata formatert i eksportformatene til IAUs Minor Planet Center (neitisted). Du kan importere filer med objektlister, laste ned slike lister fra internett eller søke i nettbaserte Minor Planet and Comet Ephemeris Service (MPES).                                                                                                    | 10P/Tempel 116P/Wild 141P/Machholz 144P/Kushida 15P/Finlay Fjern Add new Minor Solar System objects Du kan importere komet- og asteroidedata formatert i eksportformatene til IAUs Minor Planet Center (nottatod). Du kan mportere filer med objektlister, laste ned slike lister fra internett eller søke i nettbaserte Minor Planet and Comet Ephemeris Service MPES). Importer baneelementer i MPC-format                                                                                                    | Minor Solar Syste                                                                                                    | em objects                                                                                                    |                                                                           |
| 116P/Wild<br>141P/Machholz<br>144P/Kushida<br>15P/Finlay<br>Fjern<br>Add new Minor Solar System objects<br>Du kan importere komet- og asteroidedata formatert i<br>eksportformatene til IAUs Minor Planet Center (nettisted). Du kan<br>importere filer med objektlister, laste ned slike lister fra internett<br>eller søke i nettbaserte Minor Planet and Comet Ephemeris Service<br>(MPES).                                                                                                    | 116P/Wild<br>141P/Machholz<br>144P/Kushida<br>15P/Finlay<br>Fjern<br>Add new Minor Solar System objects<br>Du kan importere komet- og asteroidedata formatert i<br>eksportformatene til IAUs Minor Planet Center (notkatod). Du kan<br>mportere filer med objektlister, laste ned slike lister fra internett<br>eller søke i nettbaserte Minor Planet and Comet Ephemeris Service<br>MPES).<br>Importer baneelementer i MPC-format                                                                                                    | 10P/Tempel                                                                                                    | Skript Programtilion                                                                                                    |                                                                           |
| 141P/Machholz<br>144P/Kushida<br>15P/Finlay<br>Fjern<br>Add new Minor Solar System objects<br>Du kan importere komet- og asteroidedata formatert i<br>eksportformatene til IAUs Minor Planet Center (netfsted). Du kan<br>importere filer med objektlister, laste ned slike lister fra internett<br>eller søke i nettbaserte Minor Planet and Comet Ephemeris Service<br>(MPES).                                                                                                    | 141P/Machholz<br>144P/Kushida<br>15P/Finlay<br>Fjern<br>Add new Minor Solar System objects<br>Du kan importere komet- og asteroidedata formatert i<br>eksportformatene til IAUs Minor Planet Center (nottstod). Du kan<br>mportere filer med objektlister, laste ned slike lister fra internett<br>eller søke i nettbaserte Minor Planet and Comet Ephemeris Service<br>(MPES).<br>Importer baneelementer i MPC-format                                                                                                    | 116P/Wild                                                                                                    | 9                                                                                                    |                                                                           |
| 144P/Kushida<br>15P/Finlay<br>Fjern<br>Add new Minor Solar System objects<br>Du kan importere komet- og asteroidedata formatert i<br>eksportformatene til IAUs Minor Planet Center (nettsted). Du kan<br>importere filer med objektlister, laste ned slike lister fra internett<br>eller søke i nettbaserte Minor Planet and Comet Ephemeris Service<br>(MPES).                                                                                                    | 144P/Kushida<br>15P/Finlay<br>Fjern<br>Add new Minor Solar System objects<br>Du kan importere komet- og asteroidedata formatert i<br>aksportformatene til IAUs Minor Planet Center (netisted). Du kan<br>mportere filer med objektlister, laste ned slike lister fra internett<br>aller søke i nettbaserte Minor Planet and Comet Ephemeris Service<br>MPES).<br>Importer baneelementer i MPC-format                                                                                                    | 141P/Machholz                                                                                                    |                                                                                                    | a na an an an an an an an an an an an an                                  |
| 15P/Finlay Fjern Fjern Add new Minor Solar System objects Du kan importere komet- og asteroidedata formatert i eksportformatene til IAUs Minor Planet Center (netfated). Du kan importere filer med objektlister, laste ned slike lister fra internett eller søke i nettbaserte Minor Planet and Comet Ephemeris Service (MPES).                                                                                                    | 15P/Finlay       Fjern         Add new Minor Solar System objects         Du kan importere komet- og asteroidedata formatert i eksportformatene til IAUs Minor Planet Center (netisted). Du kan mportere filer med objektlister, laste ned slike lister fra internett eller søke i nettbaserte Minor Planet and Comet Ephemeris Service MPES).         Importer baneelementer i MPC-format                                                                                                    | 144P/Kushida                                                                                                    |                                                                                                    |                                                                           |
| Fjern<br>Add new Minor Solar System objects<br>Du kan importere komet- og asteroidedata formatert i<br>eksportformatene til IAUs Minor Planet Center (nettsted). Du kan<br>importere filer med objektlister, laste ned slike lister fra internett<br>eller søke i nettbaserte Minor Planet and Comet Ephemeris Service<br>(MPES).                                                                                                    | Fjern<br>Add new Minor Solar System objects<br>Du kan importere komet- og asteroidedata formatert i<br>eksportformatene til IAUs Minor Planet Center (nottated). Du kan<br>mportere filer med objektlister, laste ned slike lister fra internett<br>eller søke i nettbaserte Minor Planet and Comet Ephemeris Service<br>MPES).<br>Importer baneelementer i MPC-format                                                                                                    | 15P/Finlay                                                                                                    |                                                                                                    | -                                                                         |
| Add new Minor Solar System objects<br>Du kan importere komet- og asteroidedata formatert i<br>eksportformatene til IAUs Minor Planet Center (metisted). Du kan<br>importere filer med objektlister, laste ned slike lister fra internett<br>eller søke i nettbaserte Minor Planet and Comet Ephemeris Service<br>(MPES).                                                                                                    | Add new Minor Solar System objects<br>Du kan importere komet- og asteroidedata formatert i<br>eksportformatene til IAUs Minor Planet Center (nettaked). Du kan<br>mportere filer med objektlister, laste ned slike lister fra internett<br>eller søke i nettbaserte Minor Planet and Comet Ephemeris Service<br>MPES).<br>Importer baneelementer i MPC-format                                                                                                    | Hundom telepone                                                                                                    | Fjern                                                                                                    |                                                                           |
| Add new Minor Solar System objects<br>Du kan importere komet- og asteroidedata formatert i<br>eksportformatene til IAUs Minor Planet Center (netfated). Du kan<br>importere filer med objektlister, laste ned slike lister fra internett<br>eller søke i nettbaserte Minor Planet and Comet Ephemeris Service<br>(MPES).                                                                                                    | Add new Minor Solar System objects<br>Du kan importere komet- og asteroidedata formatert i<br>eksportformatene til IAUs Minor Planet Center (nettatod). Du kan<br>mportere filer med objektlister, laste ned slike lister fra internett<br>eller søke i nettbaserte Minor Planet and Comet Ephemeris Service<br>MPES).<br>Importer baneelementer i MPC-format                                                                                                    |                                                                                                    |                                                                                                    |                                                                           |
| Du kan importere komet- og asteroidedata formatert i<br>eksportformatene til IAUs Minor Planet Center (nettsted). Du kan<br>importere filer med objektlister, laste ned slike lister fra internett<br>eller søke i nettbaserte Minor Planet and Comet Ephemeris Service<br>(MPES).                                                                                                    | Du kan importere komet- og asteroidedata formatert i<br>eksportformatene til IAUs Minor Planet Center (netisted). Du kan<br>mportere filer med objektlister, laste ned slike lister fra internett<br>eller søke i nettbaserte Minor Planet and Comet Ephemeris Service<br>MPES).<br>Importer baneelementer i MPC-format                                                                                                    |                                                                                                    |                                                                                                    |                                                                           |
|                                                                                                    | Importer baneelementer i MPC-format                                                                                                    | Add new Minor So                                                                                                    | olar System objects                                                                                                    |                                                                           |
| Importer baneelementer i MPC-format                                                                                                    |                                                                                                    | Add new Minor So<br>Du kan importere k<br>eksportformatene t<br>importere filer med<br>eller søke i nettbas<br>(MPES). | olar System objects<br>omet- og asteroidedata form<br>til IAUs Minor Planet Center (<br>objektlister, laste ned slike li<br>erte Minor Planet and Comet | atert i<br>netisted). Du kan<br>ster fra internett<br>: Ephemeris Service |

4 – Trykk på «kometer», deretter velg «Gideon van Buitenen: Comets» fra bokmerkeraden. Trykk deretter «hent baneelementer».

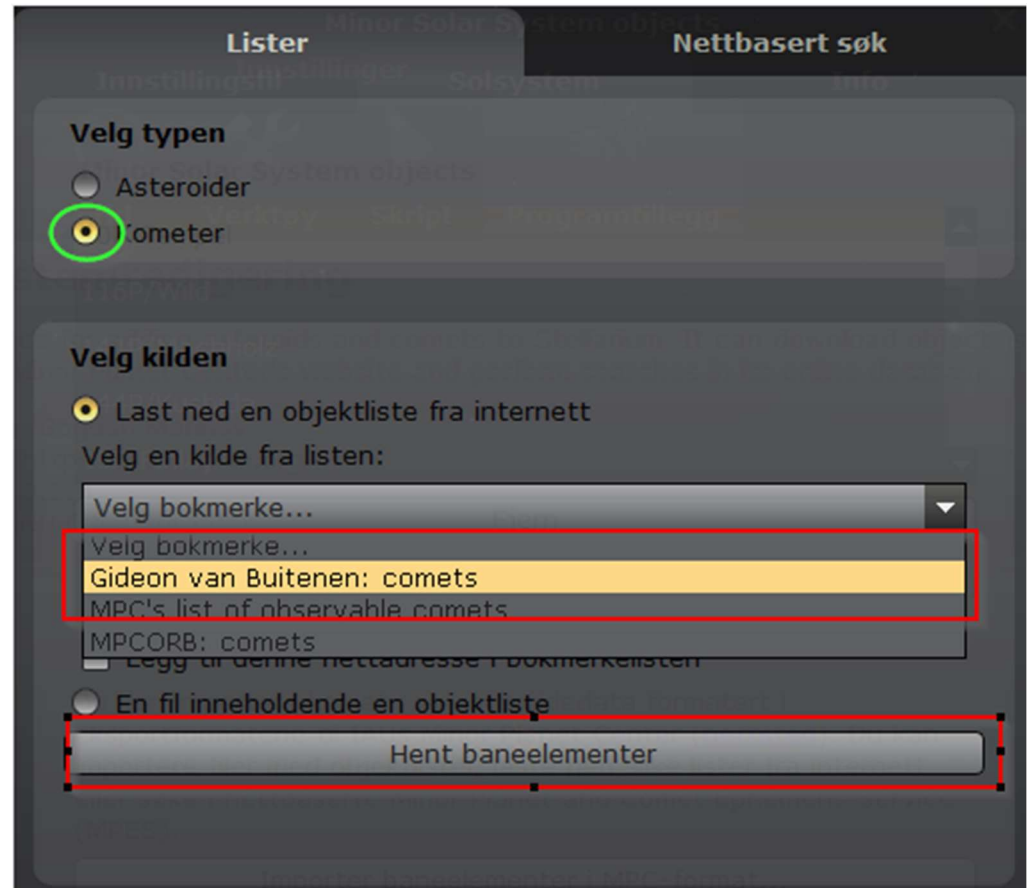

5 – Her ligger det en mengde kometer som du kan legge til. Den som er mest aktuell nå er **12P/Pons-Brooks**. Bla deg nedover til du finne den og huk av i boksen og trykk på «legg til objekter»

|                                                                                                    | Importer data                                                                                                    | ×                                                                                                    |
|----------------------------------------------------------------------------------------------------|----------------------------------------------------------------------------------------------------|----------------------------------------------------------------------------------------------------|
| Objekter funnet                                                                                                    |                                                                                                    |                                                                                                    |
| Marker objektene du øn<br>passer til navnene på a<br>listet navn som passer<br>standard solsysteminns<br>Merk at å legge til et st<br>kjører tregt. | sker importert. I <i>kursiv</i><br>llerede lastede objekter<br>til navnene på objekter<br>tilling.<br>tort antall objekter kan | er det listet navn som<br>r. I <b>fet</b> skrift er det<br>arvet fra Stellariums<br>medføre at Stellarium |
| 🔘 Overskriv eksisterer                                                                                                    | nde objekter                                                                                                    |                                                                                                    |
| • Oppdater eksisterer                                                                                                    | nde objekter                                                                                                    |                                                                                                    |
| Oppdater bare bane                                                                                                    | elementer                                                                                                    |                                                                                                    |
| - 15P/finlays n.c.n/                                                                                                    |                                                                                                    | <b>7</b>                                                                                                  |
| 4P/Faye                                                                                                    |                                                                                                    | A                                                                                                    |
| 6P/d'Arrest*                                                                                                    |                                                                                                    |                                                                                                    |
| 8P/Tuttle                                                                                                    |                                                                                                    |                                                                                                    |
| 🔲 11P/Tempel-Swift-L                                                                                                    | INEAR                                                                                                    | materia in a                                                                                              |
| ✓ 12P/Pons-Brooks                                                                                                    |                                                                                                    |                                                                                                    |
| 13P/Olbers                                                                                                    |                                                                                                    | st Ephemeria Service 🗸 🗌                                                                                  |
| Merk alle                                                                                                    | Merk ingen                                                                                                    | Forkast                                                                                                   |
|                                                                                                    | Legg til objekter                                                                                                    |                                                                                                    |
|                                                                                                    |                                                                                                    |                                                                                                    |

6 – Nå kan du lukke alle vinduene og trykke på søk [F3] i hovedmenyen og skrive inn navnet på kometen, som f.eks. «12p/Pons-Brooks» og trykke på søkesymbolet, så vil Stellarium vise posisjonen til kometen.

Lykke til!

|              |          |         | S     | øk     |        |        |    |        | ×      |
|--------------|----------|---------|-------|--------|--------|--------|----|--------|--------|
| Objekt       | Po       | sisjon  |       |        | Liste  | r      | A  | lterna | ativer |
| _            |          |         |       |        |        |        |    |        |        |
| 12p/Pons-Bro | oks      |         |       |        |        |        |    |        | Q      |
| 12P/Pons-Br  | ooks     |         |       |        |        |        |    |        |        |
|              |          |         |       |        |        |        |    |        |        |
|              |          |         |       |        |        |        |    |        |        |
|              |          |         |       |        |        |        |    |        |        |
|              | Sin      | nbad-op | opsla | g: Ikk | e funr | net    |    |        |        |
|              | Greske b | okstav  | er fo | r Baye | er-bet | egnels | er |        |        |
| αβ           | γδ       | ε       | ζ     | η      | θ      |        | к  | λ      | P -    |
| νξ           | о [п     | ρ       | σ     | т      | U      | φ      | X  | Ψ      | ω      |